## Налаштування Skype

Середа, 05 січня 2011, 00:06

-

## Что такое Skype (Скайп) и как им пользоваться

У вас, наверняка, возникала когда-нибудь экстренная личная ситуация, в которой вам нужен был совет близкого человека, когда вам просто необходимо было пообщаться со своим близким другом, который живет в соседнем доме, в другом городе или стране. И не просто пообщаться виртуально, переписываясь в чате или по электронной почте, а увидеть родное лицо, услышать родные интонации, родной успокаивающий голос, дающий верный совет. Или если вы – начальник, и хотите проконтролировать подчиненного или просто посоветоваться с ним с глазу на глаз, и при этом видеть своего советчика и слышать его голос. Или если вы – мама, работаете, хотите услышать голос родного сына, но звонок по сотовому телефону слишком дорогой по цене, а через сеть интернет было бы дешевле.

Сегодня это не фантазия автора, а реальность, и вы действительно можете разговаривать и видеть собеседника, при этом информация будет передаваться через сеть интернет, для этого достаточно иметь наушники, веб-камеру и специальную программу Скайп (или Skype). Сегодня с журналом МирСоветов мы с вами разберемся, что такое Скайп и как им пользоваться.

## Что такое скайп?

Скайп (или Skype) – это программа, позволяющая общаться через сеть интернет со своими коллегами, друзьями, родственниками по всему миру. Программа разработана компанией Skype Limited. Программа позволяет:

1. Вести индивидуальную переписку, обмениваться

сообщениями с коллегой по работе, так же как и в других программах вида ICQ, QIP или Jabber.

- Если у вас есть микрофон и наушники, вы можете дозвониться до друга из соседнего города и просто разговаривать, как-будто вы общаетесь по телефону.
- Если у вас есть веб-камера, микрофон и наушники, то вы можете проводить видеоконференцию, видеть собеседника, слышать его и отвечать, можно сказать это видеотелефон, но

на самом деле информация передается через сеть интернет, и вы платите не за минуты, а за количество отправленных и полученных мегабайт.

Программа Skype (Скайп) позволяет звонить вашему партнеру на мобильный телефон, стационарный телефон, отправлять смссообщения на мобильный телефон. При этом вы не встаете из-за компьютера, выбираете выгодный для вас тариф и платите меньше. С помощью скайпа вы можете дозвониться в любую точку планеты, при этом звонки со Skype на Skype будут совершенно бесплатны. В случае если у вас срочная командировка и нет возможности открыть программу Скайп, вы можете переадресовать звонки и текстовые сообщения.

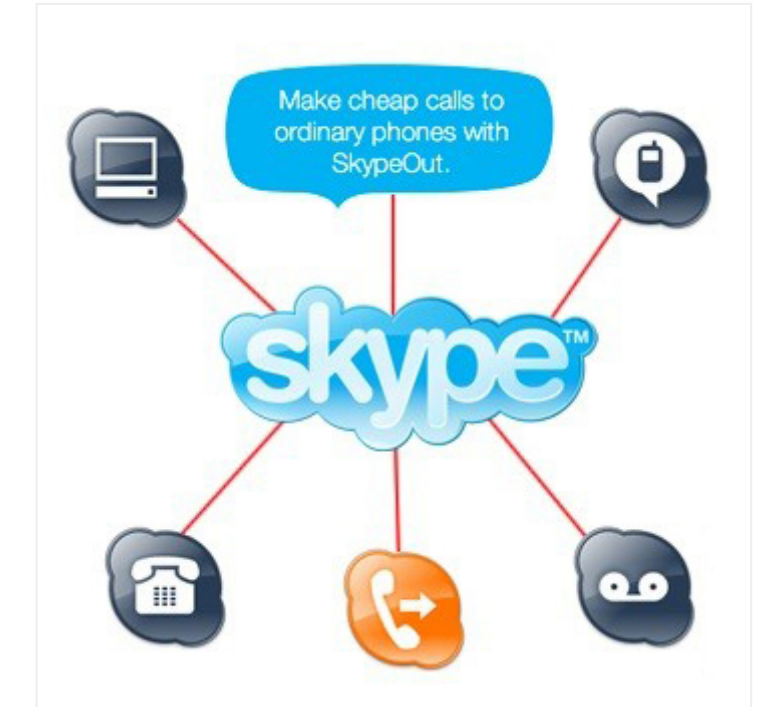

Отличие Скайпа от других программа как те же ICQ, QIP или Jabber, состоит в том, что вы можете разговаривать в чате как с одним человеком, так и сразу с несколькими десятками людьми, тех, кого вы пригласите в свой чат.

Так же, как и в других программах, Skype позволяет пересылать файлы, вести записную книгу, получать новости, заходить на другие конференции, тема которых вам интересна, также позволяет осуществлять поиск информации, не закрывая программы, с помощью панели инструментов Google (панель инструментов настраивается при установке программы)
Разработчики программы Skype позаботились о большинстве пользователей, программа работает на самых известных платформах: Windows, Linux, Mac OS X, Pocket PC.

## Как пользоваться Скайп?

Сначала вам необходимо скачать программу для вашей платформы с сайта производителя программы (http://www.skype.com/intl/ru/). Запустить файл установки

skypesetup.exe, далее выбираете ваш язык, ставите галочку «принимаете условия лицензионного соглашения».

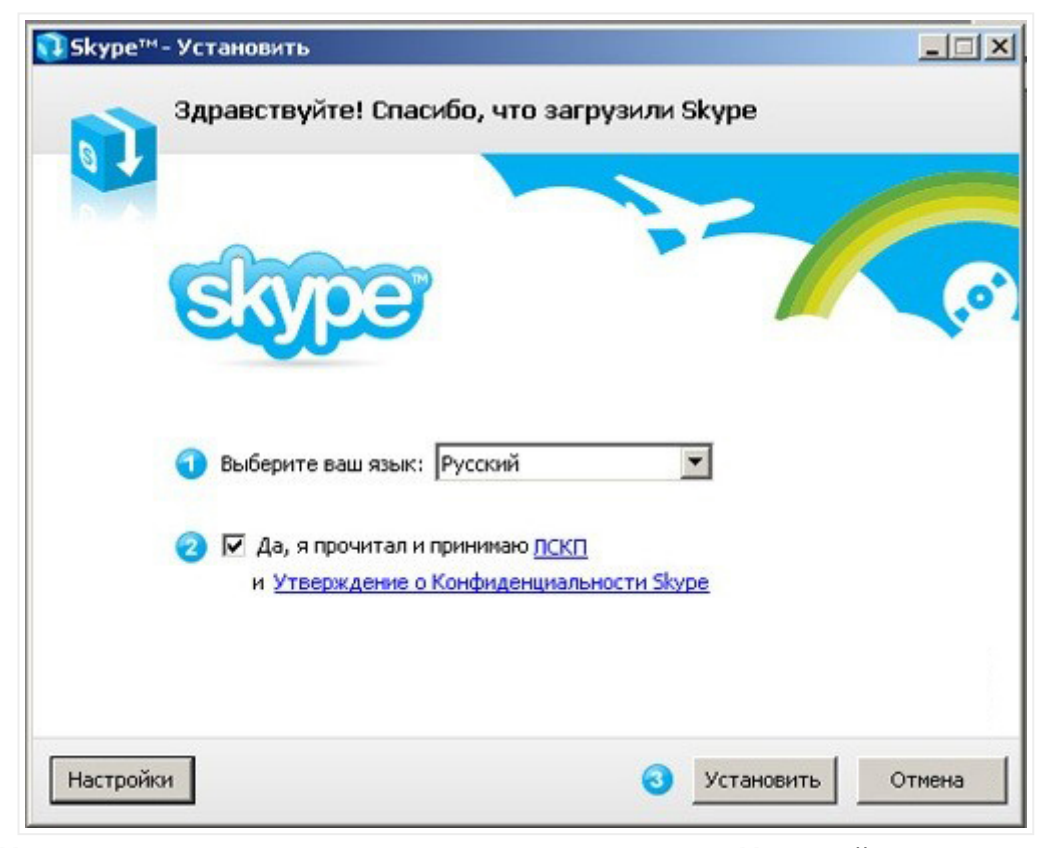

Находясь, в том же окне щелкните на кнопке «Настройки», здесь вы можете посмотреть директорию, в которую будет устанавливаться программа, и запускать ли программу при каждом запуске операционной системы (т.е. выполнять автозагрузку или нет).

| Hac             | тройки                                                     |
|-----------------|------------------------------------------------------------|
| Выбе            | арите, куда следует установить Skype:                      |
| C:\P            | rogram Files\Skype\ O63op                                  |
| Требу           | уется как минимум 55 Мб свободного дискового пространства. |
|                 | оздать значок на Рабочем столе                             |
| <b>V</b> 3      | агрузить Skype после установки                             |
| <b>D</b> 3      | апускать Skype когда запускается Windows                   |
| V               | ′становить Skype Extras Manager                            |
| <b>v</b>        | ′становить надстройку Skype для Internet Explorer          |
|                 |                                                            |
|                 | la, я прочитал и принимаю <mark>ЛСКП</mark>                |
| a second second |                                                            |

Далее, щелкнув на кнопке «Установить», выбираете – устанавливать или не устанавливать панели инструментов Google (для поиска информации).

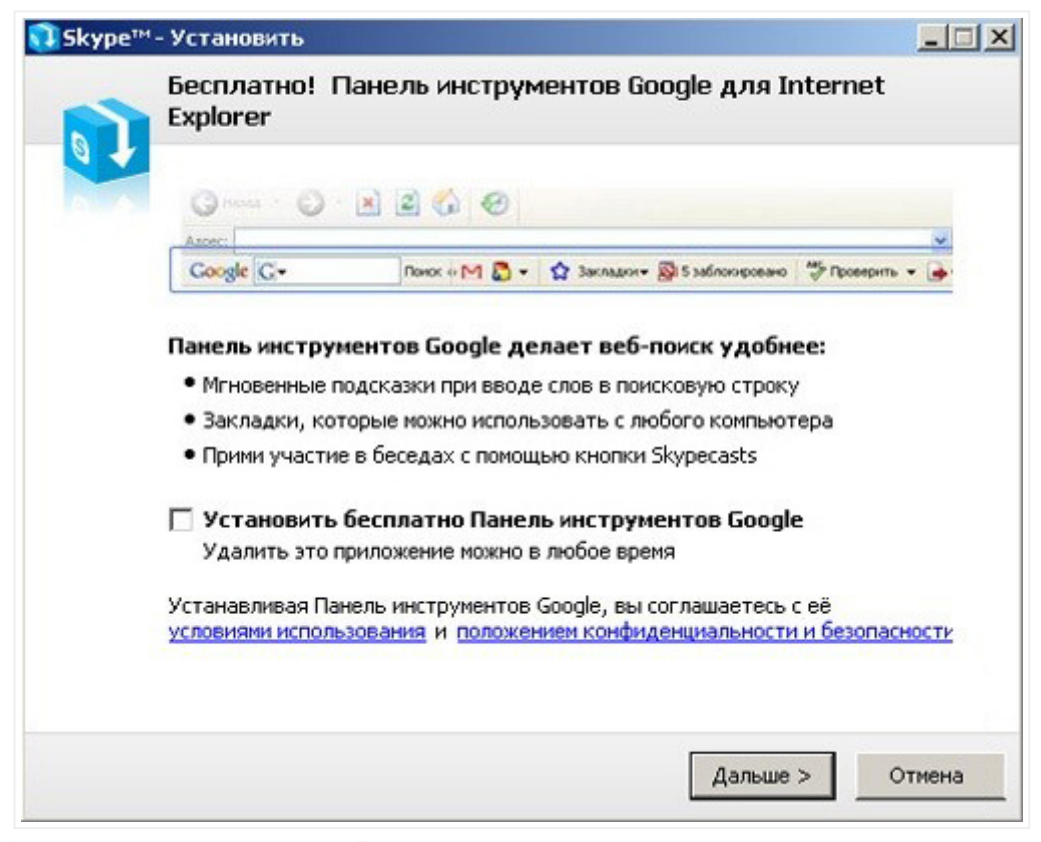

И по нажатия кнопки «Дальше» идет установка программы.

| <b>î Sky</b> pe™ | 1-Установить                                                    | <u>-                                    </u> |
|------------------|-----------------------------------------------------------------|----------------------------------------------|
|                  | Идет установка                                                  |                                              |
|                  | Пожалуйста, подождите, пока Skype установится на Ваш компьютер. |                                              |
|                  |                                                                 |                                              |
|                  |                                                                 |                                              |
|                  |                                                                 |                                              |
|                  |                                                                 |                                              |
|                  |                                                                 | Отмена                                       |

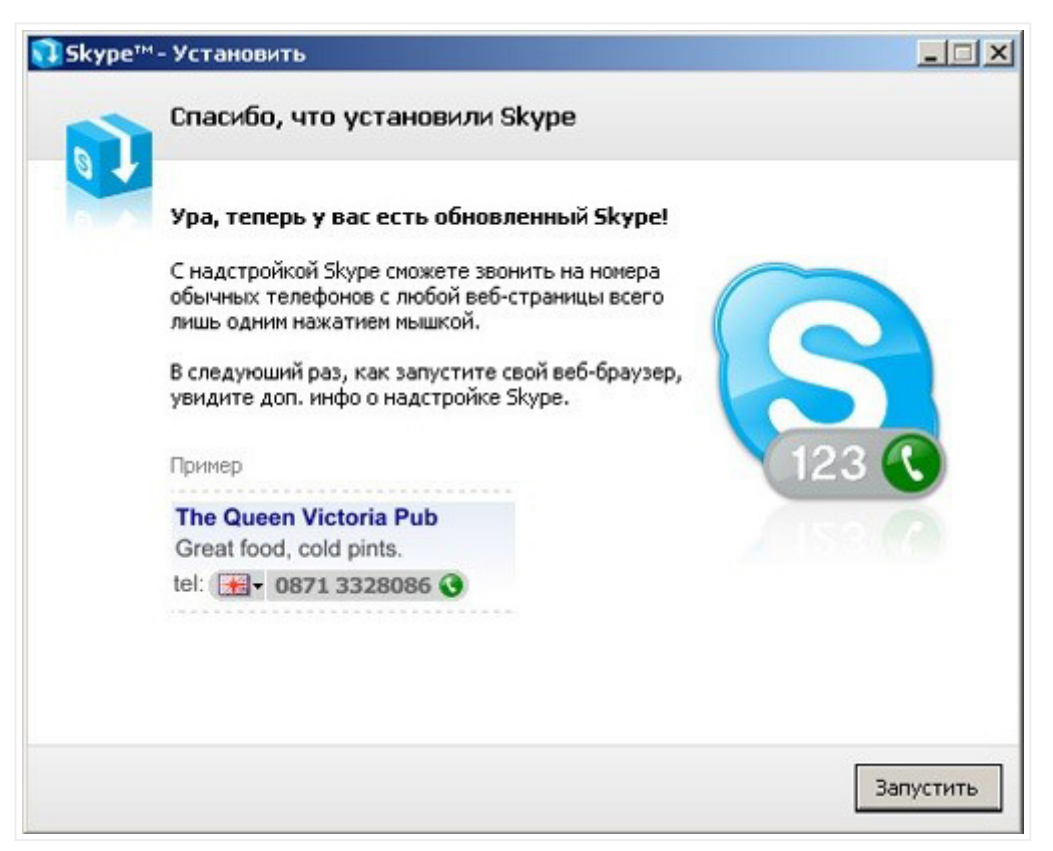

На рабочем столе появился значок Skype. Перед началом работы с программой проверьте, установлен ли у вас микрофон, вебкамеры и есть ли наушники. Предположим, пока у вас есть наушники и микрофон, этого достаточно, чтобы начать работу. Запускаете программу, дважды щелкнув на значке Skype, регистрируетесь, выбираете свой ник, устанавливаете фотографию, вносите те личные данные, которые вы бы хотели, чтобы были доступны для прочтения всем.

| Полное имя                                                                       | Полное Имя                                                                                           |
|----------------------------------------------------------------------------------|----------------------------------------------------------------------------------------------------|
| * Выберите Skype имя                                                             | Skype Имя                                                                                            |
|                                                                                  | от 6 до 70 символов                                                                                  |
| * Пароль                                                                         | ********                                                                                             |
|                                                                                  | Минимум 4 знаков                                                                                     |
| * Повторите пароль                                                               | ******                                                                                               |
| <ul> <li>Да, я прочитал(-а)<br/>пользователя, Усл<br/>конфиденциально</li> </ul> | ) и принимаю Лицензионное соглашение конечного<br>ювия обслуживания Skype и Положение о<br>сти Skype |
| * Поля, отмеченные звездо                                                        | чкой, обязательны                                                                                    |

| * Эл. адрес                             | Ваш Електронный адрес                                   |
|-----------------------------------------|---------------------------------------------------------|
|                                         | Это единственный способ восстановить<br>забытый пароль. |
|                                         | Да, посылать мне новости и особые предложения Skype     |
| Страна/регион                           | Украина                                                 |
| Город                                   | Хмельницкий                                             |
|                                         | 🔽 Войти в Skype при запуске программы                   |
| <ul> <li>Поля, отмеченные зв</li> </ul> | ездочкой, обязательны                                   |

Регистрация закончилась, открылось основное окно.

Панель главного меню имеет вид: «Файл», «Счет», «Позвонить», «Чаты», «Вид», «Инструменты», Помощь. До вашего запуска программы все настройки стоят «по умолчанию», поэтому МирСоветов рекомендует сразу заняться ее настройкой. Конечно же, необходимо настроить микрофон и веб-камеру. Для этого вы заходите в раздел «Инструменты», затем выбираете «Настройки», в открывшемся окне в подразделе «Настройки звука» устанавливаете ваше аудиоустройство: назначаете инструмент для аудиовхода, аудиовыхода, звонка, далее выбираете клавишу «Сохранить».

| Основные          | Настройка звука: н | астройка звука на вашем компьютере                                                                              |
|-------------------|--------------------|----------------------------------------------------------------------------------------------------|
| Общие настройки   | • Аудиовкод        | Устройство Windows по умолчанию                                                                                 |
| 🔊 Настройка звука | Гронкость          | Типо Гронно                                                                                                    |
| Э Звуюч           |                    | Разрешить автоматическую настройку звука                                                                        |
| Э Настройки видео | 🔊 Аудиовыход       | Устройство Windows по умолчанию                                                                                 |
| 🔪 Безопасность    | Гронкость          | Сделать тест-звонок на автоответчик Skype                                                                       |
| Оповещения        | TNHOBE CA          | Vettopäetten Windows na usonumenn                                                                               |
| 3вонки            |                    | Сигнал через колонки ПК                                                                                         |
| 🧿 Чаты и SMS      |                    |                                                                                                    |
| 🕅 Дополнительно   | Другие возможности | a de la companya de la companya de la companya de la companya de la companya de la companya de la companya de l |
|                   | 🕜 Дополнительная   | информация о настройке аудиоаппаратуры                                                                          |
|                   | 📵 Выбрать никрофо  | н, наушивки или Skypeфон в интернет-нагазине Skype                                                              |

Аналогично в разделе «Настройки видео» устанавливаете вашу веб-камеру, проведите тест веб-камеры (посмотрите, как работает ваша веб-камера), далее не забудьте сохранить настройки, нажмите клавишу «Сохранить».

| Skype <sup>nc</sup> Настройки                                                                        |                                                                                                    | -15         |
|----------------------------------------------------------------------------------------------------|----------------------------------------------------------------------------------------------------|-------------|
| Основные                                                                                             | Настройки видео: настройка веб-камеры                                                                                                    |             |
| <ul> <li>Общие настройки</li> <li>Настройка звука</li> <li>Звуки</li> <li>Настройки видео</li> </ul> | <ul> <li>Включить Skype видео</li> <li>Автоматически начинать видеотранслящию во врем</li> <li>Выбрать веб-камеру:</li> <li>Видеоустройство по умолчанию</li> <li>Настройки веб-камеры</li> </ul> | 8           |
| 💦 Безопасность<br>🏲 Оповещения                                                                       | Автонатически прининать видео Показывать мое видео<br>С от кого угодно                                                                                                    | й кониского |
| 🔇 Звонки                                                                                             | только от людей из ноей записной книз     С никому     С ни от кого                                                                                                    |             |
| 🧿 Чаты и SMS                                                                                         |                                                                                                    |             |
|                                                                                                    | Другие возможности<br>Дополнительная информация о настройке веб-камер<br>Купить веб-камеру в интернет-нагазине Skype                                                                              |             |
|                                                                                                    | Сохранить                                                                                                    | Отменить    |

Чтобы найти друзей заходите в раздел меню «Контакты», выбираете «Поиск абонентов Skype» вводите имя, электронную почту, ник и ищете. Вы нашли человека, которого искали, теперь не закрывая окна, вы можете ему позвонить, для этого щелкните правой клавишей мыши на нике найденного человека, выберете «Позвонить» и ждите ответа.

Налаштування Skype

| Желаете позна<br>Поищите в ката<br>введите его зд | комиться с н<br>алоге Skype.<br>есь или оста | овыми людьми? Интер<br>Если вам известно их<br>вьте поле пустым. | ресует<br><b>Skype</b> | кака<br>имя |     | Позвонить<br>Начать чат<br>Отправить SMS<br>Отправить контакты |
|---------------------------------------------------|----------------------------------------------|------------------------------------------------------------------|------------------------|-------------|-----|----------------------------------------------------------------|
| Иришка                                            |                                              |                                                                  |                        |             | f   | Отправить файл                                                 |
|                                                   |                                              |                                                                  | _                      |             | 0   | Послать сообщение на автоответчии                              |
| Страна/регион                                     | Все страны                                   | /регионы                                                         | ſ                      | юл          | _0  | Пригласить на конференцию                                      |
| Область                                           |                                              |                                                                  | - 1                    |             | 3   | Доп. Возможности                                               |
| Condito                                           |                                              |                                                                  | E                      | SOSDE       | -   |                                                                |
| Город                                             |                                              |                                                                  |                        | - 14        | U   | Поснотреть личные данные                                       |
| Язык                                              | Все языки                                    | ·                                                                | 1                      | M           | D   |                                                                |
|                                                   |                                              |                                                                  |                        | Чт          | 1   | Насторика быстоого набора                                      |
| Найдено 27 сос                                    | тветствий д                                  | цля <b>Иришка</b> . Выберит                                      | те того                | , ког       | e   | Добавить в список контактов                                    |
| Полное имя                                        | 7                                            | Skype иня                                                        | Ст                     | рана,       | 9   | Блокировать этого пользователя                                 |
| Иришка                                            |                                              | irischka_p                                                       | -                      | Poo         |     | Запросить контактные данные                                    |
| Иришка                                            |                                              | petrenko_irisha                                                  |                        | Мол         | ٩   | Посмотреть историю сообщений                                   |
| Ирншка                                            |                                              | izumchik1                                                        | -                      | Poc         | ия, | Москва 🕧                                                       |
| Иришка                                            |                                              | irina_dostavkin_kazan                                            | -                      | Poco        | ия, | Казань                                                         |
| Иришка                                            |                                              | maliwochek                                                       |                        | Poco        | RNG |                                                                |
| Ирицка                                            |                                              | flower.irina                                                     | 1000                   | Pocc        | MR. | Москва                                                         |

Или выбираете ник найденного человека, и нажмите клавишу «Добавить Skype контакт». Всё – этот человек у вас в списке контактов, и вы можете ему позвонить, нажав зеленую клавишу, или начать переписываться в чате.

| Subbru         | nd               | Истор       | вия            |
|----------------|------------------|-------------|----------------|
| Контакт        | ъ 💽 Набр         | оать но     | 🔀 В эфире      |
| Добавить       | ланск 🎪          | Телеконфе   | ренция         |
| Тест-звон      | юк Skype Позвони | мне, чтобы  | проверить кач. |
| Иришка         |                  |             |                |
|                | Позвонить        |             |                |
| $\checkmark$   | Отпоренить чат.  | MS          |                |
| DEA. POCCHO    | С Отправить к    | онтакты     |                |
| Casa) P. O.CON | 1 Отправить о    | райл        |                |
|                | 🤄 Послать соо    | бщение на а | втоответчик    |
|                | 🔬 Пригласить     | на конферен | щино           |
|                | 🥝 Доп. Возмож    | ности       |                |
|                | 1 Посмотреть     | личные дан  | ные            |
|                | Переименов       | ать         |                |
|                | 🔎 Послать ден    | ьги         |                |
|                | 🧡 Настройка б    | ыстрого наб | iopa           |
|                | Удалить Из       | списка конт | актов          |
|                | 返 Блокировать    | этого поль  | зователя       |
|                | Запросить к      | онтактные д | анные          |
|                | -                |             | ~ ~            |

Если вам нужно позвонить на сотовый телефон или стационарный, то выбираете вкладку «Набрать номер», где нужно выбрать страну, ввести номер (без кода страны), затем нажимаете зеленую клавишу, и ждете ответа – и вы обязательно дозвонитесь! Чтобы отправить смс для человека из списка «Контакты», нажимаете правую клавишу мыши и выбираете «Отправить sms».

|            | ype               | mirsovet                                          | ovdotru                                                                                                    |                                                                                                    |                                | _02       |
|------------|-------------------|---------------------------------------------------|----------------------------------------------------------------------------------------------------|----------------------------------------------------------------------------------------------------|--------------------------------|-----------|
| райл       | Счет              | Позвонит                                          | гь Чаты                                                                                                    | Вид                                                                                                    | Инструмен                      | ты Помощь |
| 0          | Мир               | Советов                                           |                                                                                                    |                                                                                                    |                                |           |
| <b>B</b> 3 | воните            | на обычны                                         | ые телефо                                                                                                    | ны                                                                                                    |                                |           |
| B          | ыбрать            | микрофон                                          | , наушник                                                                                                    | и или :                                                                                                    | Бкуре телеф                    | OH B      |
| sur.       | -1 -1             |                                                   |                                                                                                    | D.                                                                                                    |                                |           |
| 10         | Skypel<br>        | Find                                              | <b>R</b>                                                                                                    | 9                                                                                                    | стория                         |           |
|            | Конта             | кты                                               | - Набр                                                                                                    | ать н                                                                                                    | o 🔀 B                          | эфире     |
| 0          | Отправ            | ить SMS                                           | 🔄 Добав                                                                                                    | ить ко                                                                                                    | нтакт Skype                    | Out       |
|            |                   |                                                   |                                                                                                    |                                                                                                    |                                |           |
| 1          | Выбер             | ите страну                                        | /регион, к                                                                                                    | суда в                                                                                                    | ы звоните                      |           |
|            | Росси             | я                                                 |                                                                                                    |                                                                                                    | +                              | 7 💻 💌     |
|            | Тариф             | ы на звонк                                        | и                                                                                                    |                                                                                                    |                                |           |
| 0          | Введи             | те местный                                        | і номер Ро                                                                                                    | ссия (н                                                                                                    | ачиная с ко,                   | Дa        |
| 0          | города            | 3)                                                |                                                                                                    | 10                                                                                                    |                                |           |
|            | -                 |                                                   |                                                                                                    |                                                                                                    |                                | 8         |
|            |                   |                                                   |                                                                                                    |                                                                                                    | 2)                             |           |
|            |                   | 1<br>4 %                                          | 2 A<br>4 5 J                                                                                                    | 80<br>KL                                                                                                    | 3 def<br>6 mno<br>9 wxyz       |           |
|            |                   | 1<br>4ª<br>7=<br>*                                | 2 A<br>                                                                                                    | BC (KL)                                                                                                    | 3 def<br>6 mino<br>9 wxyz<br># |           |
| B<br>Tr    | ам нуже<br>елефон | 1<br>4 Ф<br>7 Р<br>*<br>*                         | 2 л<br>11 5 л<br>2кт 8 т<br>2 0                                                                                                    | во<br>к<br>(<br>ч<br>ч<br>обы зв<br>ит                                                                                | 3 рег<br>6 мю<br>9 шхүх<br>#   | лчные 📀   |
| B B.<br>Tr | ам нуже<br>елефон | 1<br>4 «<br>7 «<br>*                              | 2 л<br>                                                                                                    | во<br>ки. (<br>уч<br>+<br>)<br>(<br>)<br>(<br>)<br>(<br>)<br>(<br>)<br>(<br>)<br>(<br>)<br>(<br>)<br>(<br>)<br>(<br>) | 3 рег<br>6 мно<br>9 шхүх<br>#  | ичные 📀   |
| B B        | ам нужи<br>елефон | 1<br>4 «<br>7 «<br>ж<br>вн Skype Кр<br>ы, Купи Sk | 2 л<br>- 5 л<br>- 5 л<br>- 5 л<br>- 7 л<br>- 7 л<br> | вс<br>к.                                                                                                    | 3 DEF<br>6 MNO<br>9 WXYZ<br>#  | ичные 📀   |

Оплатить услуги Skype можно либо через саму программу Skype (системе главного меню «Счет», «Внести аванс на счет Skype»), либо через сайт (http://www.skype.com/intl/ru/products/waystopay/? country=RU).

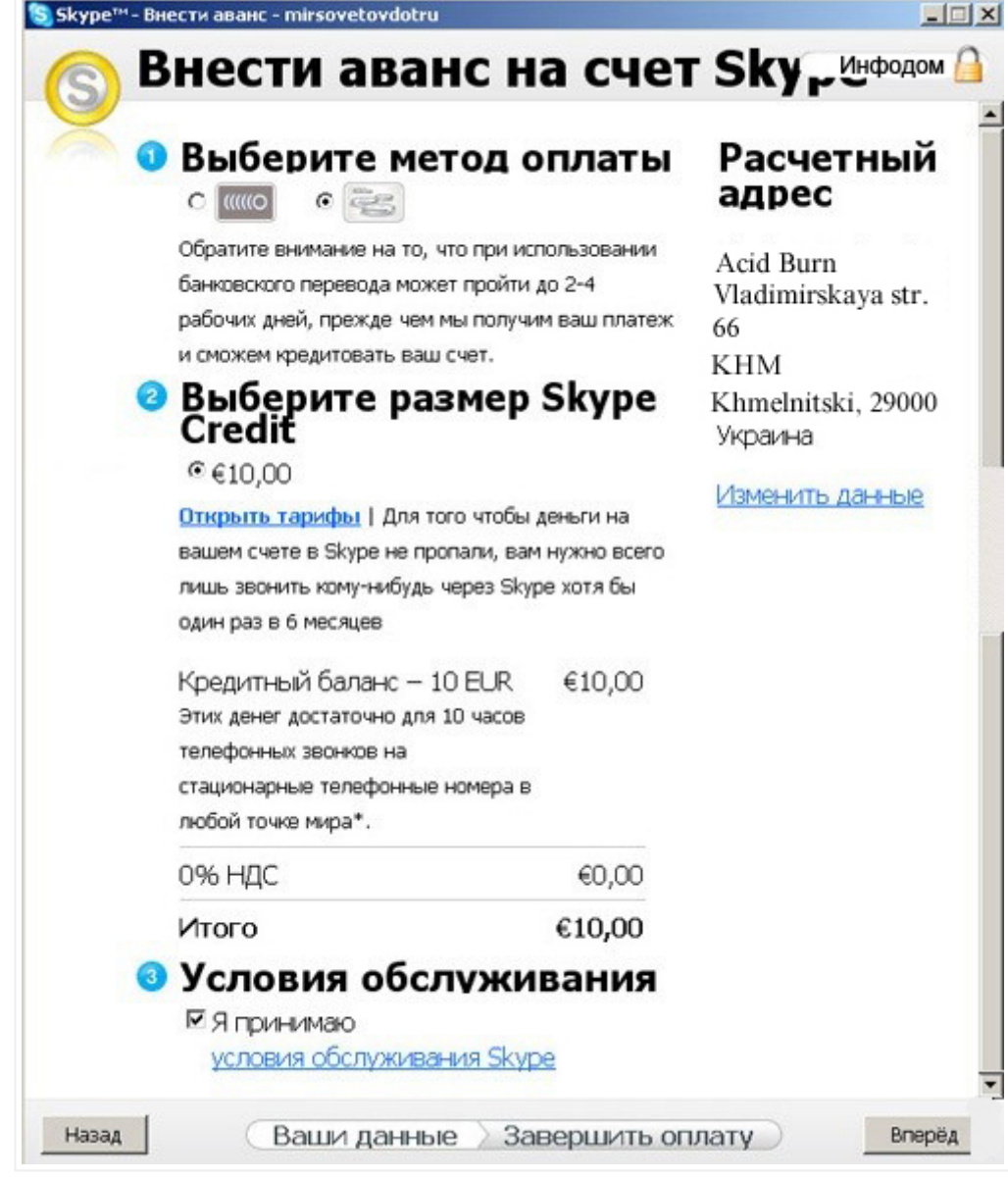

Среди доступных способов оплаты:

1. Платежна система Яндекс-деньги:

http://money.yandex.ru/shop.xml?scid=1214

- 2. Кредитные карты Diners, MasterCard или Visa: http://skype.com/intl/ru/products/waystopay/credit\_card.html? country=RU
- 3. Система Moneybookers с помощью кредитной карточки,

дебетной карточки или банковского счета:

http://skype.com/intl/ru/products/waystopay/moneybookers.html? country=RU

4. Обычный банковский перевод.

Все новые функциональные возможности, обновления, справки, тарифы программы Skype вы можете найти на сайте производителя http://www.skype.com. Желаем вам удачного общения! Теперь вы сможете всегда быть на связи со своими партнерами по работе, близкими друзьями, родными.